## How to create an account in EdTA's Community Hub

Step 1: Click on this link.

## Step 2: Click on Don't have an account link.

If this is your first time logging in, please click the *Forgot Your Password*? link at the bottom of this page to reset your password.

NOTE TO STUDENTS: Please try your official school email address first as that is likely what your teacher used to create your account. If that doesn't work, then try your personal email address. If you are an inducted Thespian do not create a new account.

If you've never created an account with us, please click the Don't Have an Account? link below.

We encourage you to take this opportunity to ensure your contact and demographic details are accurate and complete.

Questions? Visit this page for helpful documentation and videos. You may also contact our Membership team by emailing MEMBERS@schooltheatre.org.

| Log In<br>Email        |  |  |  |
|------------------------|--|--|--|
|                        |  |  |  |
| Password               |  |  |  |
| a.                     |  |  |  |
| Log In                 |  |  |  |
| Forgot your password?  |  |  |  |
| Don't have an account? |  |  |  |
|                        |  |  |  |

Recent changes within your Troupe? To request a change of Troupe Director, please create an account.

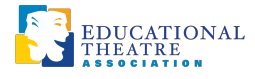

Step 3: Fill out this form completely and then click on Create Account.

| My Contact Information         | n                                                                                                    |
|--------------------------------|----------------------------------------------------------------------------------------------------|
| First Name *                   |                                                                                                    |
| Last Name *                    |                                                                                                    |
| Gender                         | None 🗸                                                                                                    |
| Gender Pronoun                 | None 🗸                                                                                                    |
| Ethnicity *                    | Select Some Options                                                                                                    |
| Mailing Country Code           | None 🗸                                                                                                    |
| Mailing Street                 |                                                                                                    |
| Mailing City                   |                                                                                                    |
| Mailing State/Province<br>Code | None 🗸                                                                                                    |
| Mailing Zip/Postal<br>Code *   |                                                                                                    |
| I'm not a robot                | reCAPTCHA<br>Prisacy - Terms                                                                                                    |
| Security & Login               |                                                                                                    |
| Email *                        |                                                                                                    |
| Retype Email *                 |                                                                                                    |
| Password *                     |                                                                                                    |
|                                | Your password must be at least 8 characters long, have a mix of letters and numbers, and cannot contain your username. Password Strength: |
| Retype New Password            |                                                                                                    |
|                                | Create Account                                                                                                    |

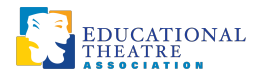

## How to add an affiliaiton

**Step 1:** While on your Personal Snapshot page, scroll to the bottom and click on Add Affiliation.

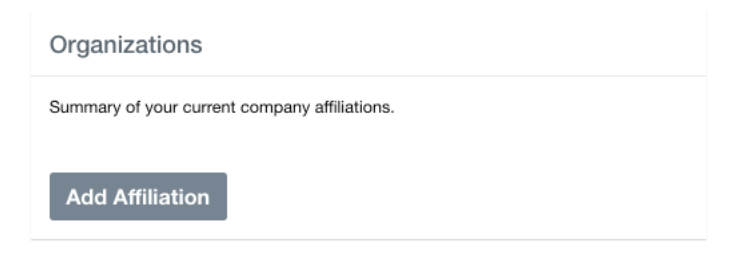

Step 2: Enter name of troupe or school and click on earch.

| Search For Companies                                 |                |                    |  |
|------------------------------------------------------|----------------|--------------------|--|
| Search to see if your company already has a profile. |                |                    |  |
|                                                      | Account Name * |                    |  |
|                                                      | Daytime Phone  |                    |  |
|                                                      | Account Fax    |                    |  |
|                                                      | Website        |                    |  |
|                                                      |                | Search             |  |
|                                                      |                | Create New Company |  |

Step 3: Find the school and then click on Add Affiliation.

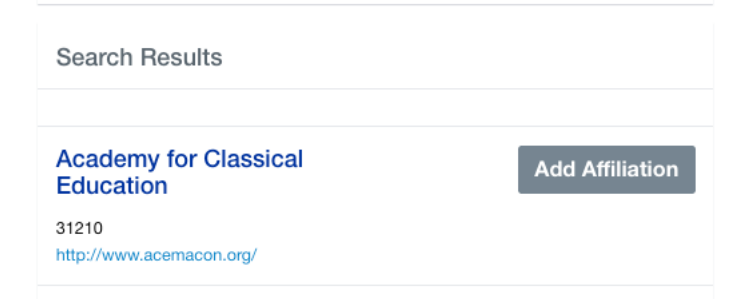

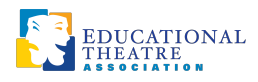